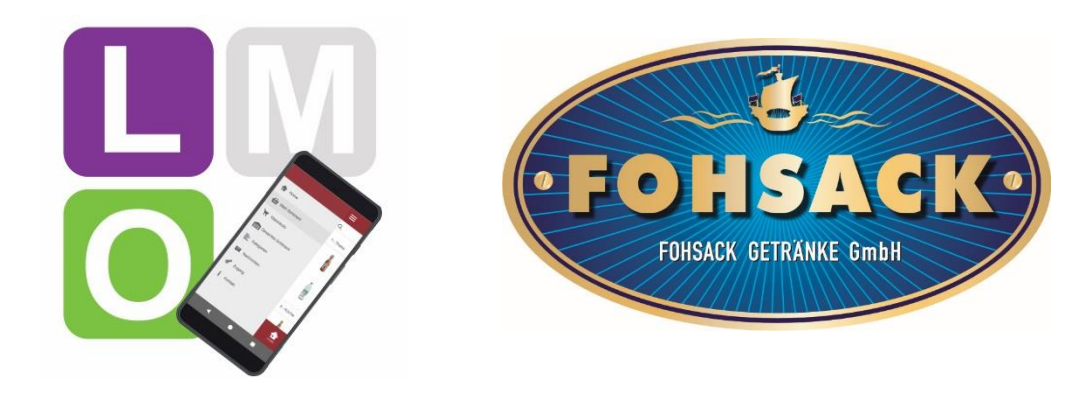

L.i.S.A Software Deutschland

# L.i.S.A Mobile Order

# Bestellen Sie – so einfach wie noch nie!

Installationsanleitung (Version 1.0)

## INHALT

| 1. | Download und Installation | 2  |
|----|---------------------------|----|
| 2. | Anmeldung                 | 3  |
| 3. | LMO – die App             | 4  |
| 4. | Sortiment                 | 5  |
| 5. | Warenkorb                 | 6  |
| 6. | Katalog                   | 7  |
| 7. | Kategorien                | 8  |
| 8. | Profil                    | 9  |
| 9. | Kontakt                   | 10 |
| 10 | Abmelden                  | 11 |

#### Unkompliziert, schnell und immer dabei - L.i.S.A Mobile Order (LMO)

Mit unserer neuen LMO Bestell-App können Sie Ihre Bestellungen jetzt ganz einfach mit dem Smartphone oder Tablet eingeben. Besonders praktisch: Über den Menüpunkt "Mein Sortiment" werden Ihnen Ihre persönlichen Sortimentsartikel aufgelistet, die Sie auch bisher bei uns bestellt haben.

Für den idealen Bestellablauf reihen bzw. gliedern Sie die Artikel nach Ihren Gegebenheiten z.B. Theke, Küche und Lager und scannen einfach mit der App den gewünschten Artikel.

Über die eingebaute Benachrichtigungsfunktion erhalten Sie von uns Hinweise auf tolle Aktionen und Sonderangebote.

Die App ist sowohl für Android, iOS als auch für Windows in den jeweiligen Stores verfügbar und für Sie völlig kostenlos! Voraussetzung für die Nutzung ist lediglich ein Zugang, den Sie von uns erhalten.

Wir wünschen viel Erfolg mit Ihrer neuen App L.i.S.A Mobile Order.

Ihr Fohsack Getränke – Team

und L.i.S.A Software - Team

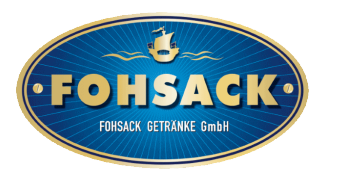

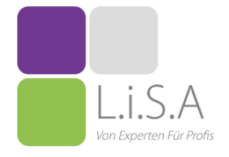

# 1. Download und Installation

Im ersten Schritt öffnen Sie Google Playstore, für das iPhone den Apple Store oder für Windows den Microsoft Store und suchen nach den Stichworten: Imo lisa

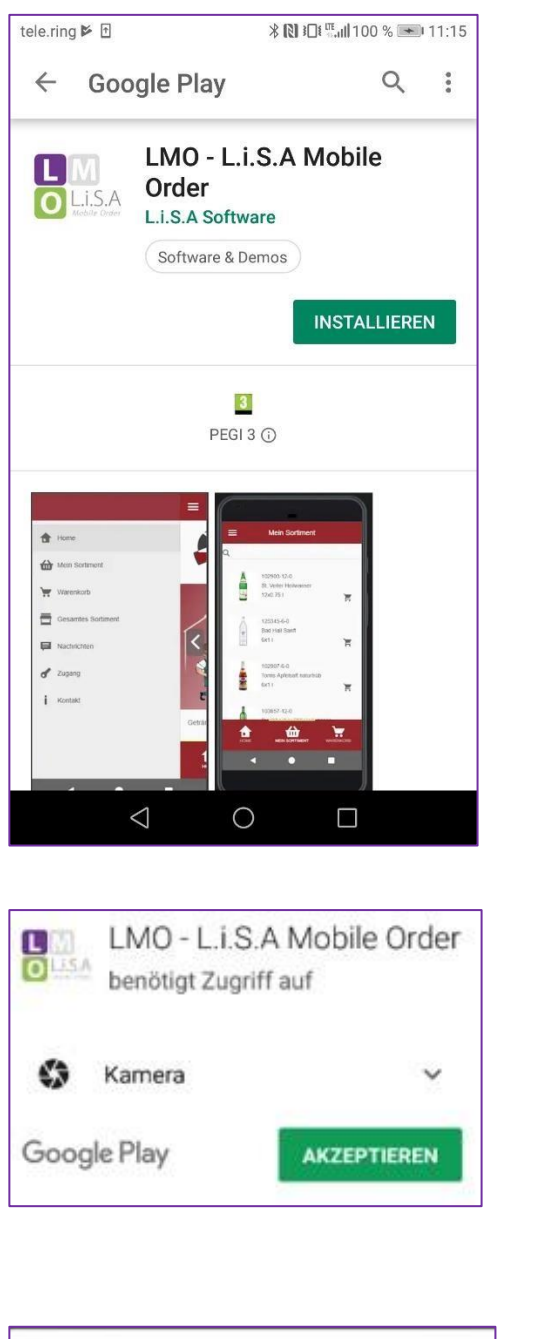

#### Tippen Sie auf Installieren

#### Erlauben Sie den Zugriff auf die Kamera

LISA Software PEGI 3 B34 KB/6,28 MB Von Play Protect überprüft

Die App wird nun heruntergeladen

2

2 Anmeldung

| 2. Anneidung                                                                                                    |                                                                                                    |
|----------------------------------------------------------------------------------------------------|----------------------------------------------------------------------------------------------------|
| 3 AT ♥ ■ ■ ■ ▶                                                                                                    | Benkers greyer Davist FOHSACK.                                                                                                    |
| Bitte melden Sie sich mit den von Ihrem Händler<br>übermittelten Zugangsdaten an oder scannen Sie<br>einfach den auf Ihrer Einladung enthaltenen QR-Code.                             | Ab sofort direkt mit uns verbunden!<br>Sehr gehrte Frau Urabi!                                                                                                    |
| EIIII] SCANNEN Händler ID: *                                                                                                    | Wir freuen uns Ihnen die Zugangsdaten für unsere Bestellapp zu übermitteln<br>Ab sofort können Sie direkt bei uns bestellen - rund um die Uhr!<br>Nachdem Sie die App auf Ihren Smartphone installiert haben starten Sie die App<br>und scannen Sie einfach den QR-Code um sich zu registrieren. |
| Email: *                                                                                                    | Sie die Daten auch Händisch eingeben.<br>Händler ID:<br>Benutzername:<br>Kennwort:                                                                                                    |
| Passwort: *  ANMELDEN*  *Mit Ihrer Anmeldung akzeptieren Sie Geschäftsbedinungen Ihres                                                                                                | Link<br>http://play.google.com/store/apps/details?id=LiSAB2B                                                                                                    |
| Händlers für die Nutzung dieser Anwendung sowie aller daraus resultierenden Geschäfte. Alle Vorgänge beruhen auf den mit Ihrem Händler abgeschlosenen Vereinbarungen und Konditionen. |                                                                                                    |

Sobald die App heruntergeladen und geöffnet ist, werden Sie aufgefordert sich anzumelden. Sie können Ihre Kundendaten manuell eingeben oder einfach den QR Code von Ihrem Kundenblatt scannen. Das Kundenblatt erhalten Sie von uns zugesendet.

#### Interessant für Kunden mit mehreren Kundennummern:

Sie können sich jederzeit wieder von der App abmelden und mit einer anderen Emailadresse neu anmelden. Näheres dazu im Kapitel "Abmelden", am Schluss der Beschreibung.

# 3. LMO – die App

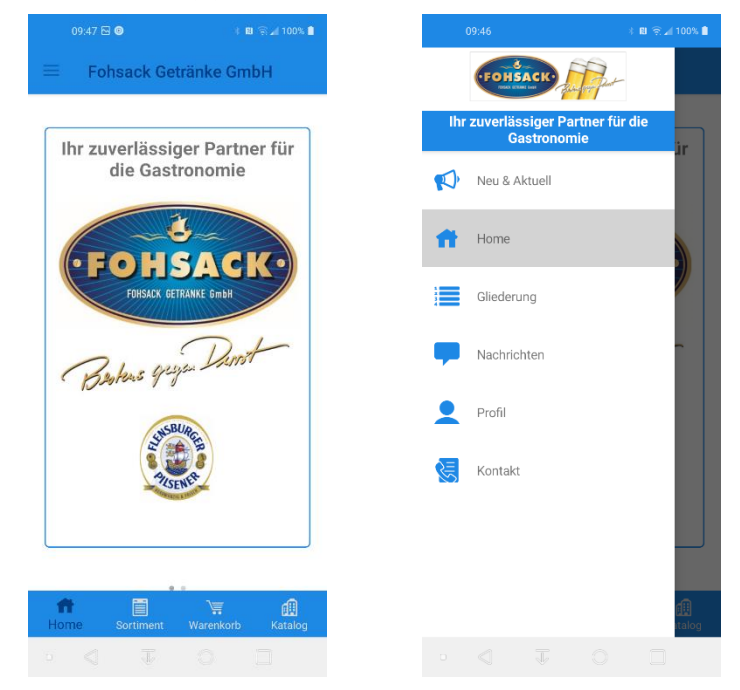

Sobald Sie die App gestartet haben, befinden Sie sich auf der Startseite/Home. Von hier aus gelangen Sie direkt zu Ihrem Sortiment oder in den Warenkorb.

#### Um das komplette Menü zu sehen, tippen Sie auf das Menü links oben.

| Neu &<br>Aktuell | Hier können wir Ihnen Informationen über neue Artikel senden.                                                              |  |  |  |
|------------------|----------------------------------------------------------------------------------------------------|--|--|--|
| Home             | Sobald die App gestartet ist, befinden Sie Sich auf der Startseite/Home.                                                   |  |  |  |
| Gliederung       | Hier können Sie eigene Kategorien für Produkte anlegen und diese dann die Artikel<br>unter Katalog auswählen und zuordnen. |  |  |  |
| Nachrichten      | Hier werden Nachrichten angezeigt, welche wir an Sie versenden.                                                            |  |  |  |
| Profil           | Hier werden Ihre Zugangsdaten angezeigt, sowie die Bestell- und<br>Lieferinformationen.                                    |  |  |  |
| Kontakt          | Unter "Kontakt" werden unsere Adresse und Kontaktdaten samt Google Lageplan angezeigt.                                     |  |  |  |
|                  |                                                                                                    |  |  |  |

#### Das Menü in der Fußzeile:

| Home      | Sobald die App gestartet ist, befinden Sie Sich auf der Startseite/Home.                                                                                               |
|-----------|----------------------------------------------------------------------------------------------------|
| Sortiment | Hier werden alle Ihre persönlichen Sortimentsartikel angezeigt. Von hier aus können mit einem Klick die gewünschten Artikel bestellt werden.                           |
| Warenkorb | Im Warenkorb werden alle bestellten Artikel samt Menge angezeigt. Nun kann über einen Klick auf "Jetzt Bestellen" der Bestellvorgang ausgelöst werden.                 |
| Katalog   | Unter dem Menüpunkt "Katalog" ist unser vollständiges Sortiment zu finden, welches auf die gleiche Weise bestellt werden kann, wie oben beschrieben unter "Sortiment". |

Eine detaillierte Beschreibung entnehmen Sie bitte den nächsten Kapiteln.

# 4. Sortiment

| 1          | 0:19 📕                                           | * 🛯 🎅 🖌 100% 🗎 | 09:49 🖸 🎯 🛛 🔹 🕯 🛍 🔶 🖬 100% 🗎                                                                                                    |
|------------|--------------------------------------------------|----------------|----------------------------------------------------------------------------------------------------|
| =          | Mein Sortiment                                   | <b>+ T</b>     | = Gliederung                                                                                                    |
| Flaso      | 20199<br>Astra Rakete<br>KI(27 FL x 0,33 ltr)    |                | Hier können Sie eigene Kategorien für Produkte<br>anlegen und diese dann in der Produktdetailansicht<br>auswählen und zuordnen. Ihre eigenen Kategorien<br>und deren Produkte werden dann in Ihrem<br>Sortiment angezeigt. |
|            | Artikel ist lagernd!                             | 0 - +          | Fassbier                                                                                                    |
|            | 22426<br>Beck`s Gold                             |                | Flaschenbier                                                                                                    |
|            | KI(24 FL x 0,33 ltr)                             |                | Alkoholfrei                                                                                                    |
| <b>i</b>   | Artikel ist lagernd!                             | 0 - +          | Schaumwein                                                                                                    |
|            | Beck's Green Lemon<br>KI(24 FL x 0,33 ltr)       |                | Wein 🔳                                                                                                    |
|            | Artikel ist lagernd!                             | 0 - +          | Schaumwein                                                                                                    |
| Alkoł      | 33094<br>Bismarck Medium<br>KI(12 EL x 0.75 ltr) |                |                                                                                                    |
| ff<br>Home | e Sortiment Warer                                | korb Katalog   |                                                                                                    |
|            |                                                  |                |                                                                                                    |

Unter diesem Menüpunkt finden Sie alle Artikel, welche Sie über den Katalog zugeordnet haben (unter Windows ist dieses zurzeit noch nicht möglich). Durch diese Vorauswahl können Sie Ihre Lieblingsartikel schnell und einfach wieder bestellen. Unter Gliederung können Sie selber über das + Zeichen Gruppen anlegen. Im Katalog können Sie die Artikel dann der Gliederung zuordnen.

Submenü

#### **Bestellen:**

Tippen Sie auf den Warenkorb, um einen Artikel zu bestellen. Über die Tasten - oder + können Sie die Menge anpassen.

# 5. Warenkorb

| Mein Warenkorb (2)                                                                                                    | Mein Warenkorb (2) $\bigcirc$ (3)<br>$\frac{1}{1 - +}$ Artikel ist lagernd!<br>1 - +<br>Artikel ist lagernd!                                                                                                    | Mein Warenkorb (2) in the second second seco | 09:48 🖂 🞯                                                     | * 6    | N ?î.∡1 | 00% 📋       |  |
|----------------------------------------------------------------------------------------------------|----------------------------------------------------------------------------------------------------|----------------------------------------------------------------------------------------------------|---------------------------------------------------------------|--------|---------|-------------|--|
| Jetzt bestellen!          35001         Magnus Imperial feinperlig         KI(12 FL x 0,75 ltr)         1       -         Artikel ist lagernd!         35017         Magnus Imperial feinperlig         KI(20 FL x 0,25 ltr)         1       -         +         Artikel ist lagernd!                                                                                                    | Jetzt bestellen!          35001         Magnus Imperial feinperlig         KI(12 FL x 0,75 ltr)         1       -         Artikel ist lagernd!                                                                                 | Jetzt bestellen!    35001   Magnus Imperial feinperlig   KI(12 FL x 0,75 ltr)   1   -   Artikel ist lagernd!   Artikel ist lagernd!   1   Artikel ist lagernd!   1                                                                                                    | ≡ Mein Warenkorb                                              | (2)    | Ì       | <b>√</b> L) |  |
| 35001       Magnus Imperial feinperlig         KI(12 FL x 0,75 ltr)       1       -       +         Artikel ist lagernd!       35017       Magnus Imperial feinperlig       KI(20 FL x 0,25 ltr)       1       -       +         Artikel ist lagernd!       1       -       +       +       +                                                                                                    | 35001         Magnus Imperial feinperlig         KI(12 FL x 0,75 ltr)         1       -         Artikel ist lagernd!         S5017         Magnus Imperial feinperlig         KI(20 FL x 0,25 ltr)         1       -         + | 35001   Magnus Imperial feinperlig   KI(12 FL x 0,75 ltr)   1   Artikel ist lagernd!   Artikel ist lagernd!   1   Artikel ist lagernd!   Artikel ist lagernd!                                                                                                    | Jetzt bestellen                                               | ! ⊘    |         |             |  |
| Artikel ist lagernd!<br>35017<br>Magnus Imperial feinperlig<br>KI(20 FL x 0,25 ltr)<br>1 - +<br>Artikel ist lagernd!                                                                                                    | Artikel ist lagernd!<br>35017<br>Magnus Imperial feinperlig<br>KI(20 FL x 0,25 ltr)<br>1 - +<br>Artikel ist lagernd!                                                                                                    | Artikel ist lagernd!<br>35017<br>Magnus Imperial feinperlig<br>KI(20 FL x 0,25 ltr)<br>1 - +<br>Artikel ist lagernd!                                                                                                    | 35001<br><b>Magnus Imperial feinr</b><br>KI(12 FL x 0,75 ltr) | perlig | _       | +           |  |
| 35017<br>Magnus Imperial feinperlig<br>KI(20 FL x 0,25 ltr)<br>1 - +<br>Artikel ist lagernd!                                                                                                    | 35017<br>Magnus Imperial feinperlig<br>KI(20 FL x 0,25 ltr)<br>1 - +<br>Artikel ist lagernd!                                                                                                    | 35017<br>Magnus Imperial feinperlig<br>KI(20 FL x 0,25 ltr)<br>1 - +<br>Artikel ist lagernd!                                                                                                    | Artikel ist lagernd!                                          |        |         |             |  |
| Artikel ist lagernd!                                                                                                    | Artikel ist lagernd!                                                                                                    | Artikel ist lagernd!                                                                                                    | 35017<br><b>Magnus Imperial feinr</b><br>KI(20 FL x 0,25 ltr) | perlig | _       | +           |  |
|                                                                                                    |                                                                                                    |                                                                                                    | Artikel ist lagernd!                                          |        |         |             |  |
|                                                                                                    |                                                                                                    |                                                                                                    |                                                               |        |         |             |  |
|                                                                                                    |                                                                                                    |                                                                                                    |                                                               |        |         |             |  |
|                                                                                                    |                                                                                                    |                                                                                                    |                                                               |        | C       |             |  |
| Image: Sortiment       Image: Sortiment       Image: Sortiment <td< td=""><td>Home Sortiment Warenkor Katalog</td><td>Home Sortiment Warenkor Katalog</td><td>Home Sortiment Ware</td><td>enkor</td><td>Kat</td><td>alog</td><td></td></td<> | Home Sortiment Warenkor Katalog                                                                                                    | Home Sortiment Warenkor Katalog                                                                                                    | Home Sortiment Ware                                           | enkor  | Kat     | alog        |  |

Im Warenkorb befinden sich alle Artikel, die Sie bereits für die Bestellung ausgewählt haben. Unter "**Submenü**" oben rechts können Sie ihre letzten Bestellungen einsehen.

| Möglichkeiten:                       |                                                                                                    |
|--------------------------------------|----------------------------------------------------------------------------------------------------|
| Bestellen                            | Sobald Sie Ihre Bestellung versenden möchten, tippen Sie auf<br>"Jetzt Bestellen" Optional können Sie noch eine Bemerkung und<br>Referenznummer zu Ihrer Bestellung hinterlegen. Sobald Sie auf Weiter<br>klicken, wird die Bestellung versendet. Sie erhalten nun eine Meldung mit<br>unserer Referenznummer. Ihre Bestellung wird direkt von unserem<br>System verarbeitet. |
| Menge<br>anpassen                    | Tippen Sie auf den Artikel. In der Detailansicht können Sie die Menge des<br>Artikels anpassen.                                                                                                    |
| Artikel<br>entfernen                 | Tippen Sie auf den Artikel. In der Detailansicht können Sie den Artikel aus<br>dem Warenkorb löschen.                                                                                                    |
| Letzte<br>Bestellungen<br>(Submenü)  | Über das Submenü rechts oben können Sie Ihre letzten Bestellungen<br>ansehen. Diese scheinen mit der Referenznummer, Datum und Uhrzeit<br>auf. Sobald Sie eine Bestellung auswählen, sehen Sie die georderten<br>Artikel, welche sofort wiederbestellt werden können.                                                                                                    |
| Alle Artikel<br>Löschen<br>(Submenü) | Über das Menü rechts oben können Sie den kompletten Warenkorb<br>leeren.                                                                                                    |

# 6. Katalog

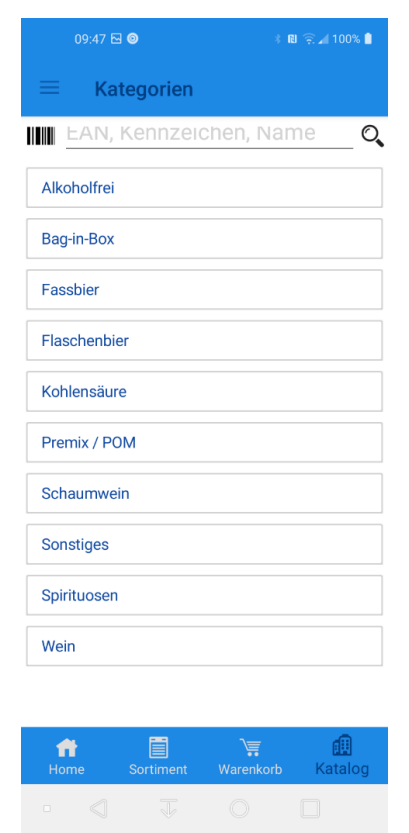

Durchsuchen Sie hier unser gesamtes Produktsortiment. Dabei können Sie nach dem Artikelnamen oder -kennzeichen suchen oder auch den Produkt EAN Code scannen.

# 7. Gliederung

| 09:49 🖼 🎯 🛛 🔹 🕯 🕄 🕯 100% 🖡                                                                                         | 10:19 트                                                                                                    | * 🛯 🎅 🖌 100% ੈ |
|----------------------------------------------------------------------------------------------------|----------------------------------------------------------------------------------------------------|----------------|
| ≡ Gliederung 🕂                                                                                                    |                                                                                                    | <b>+ T</b>     |
| Hier können Sie eigene Kategorien für Produkte<br>anlegen und diese dann in der Produktdetailansicht               | Flaschenbier                                                                                                    |                |
| auswählen und zuordnen. Ihre eigenen Kategorien<br>und deren Produkte werden dann in Ihrem<br>Sortiment angezeigt. | 20199<br><b>Astra Rakete</b><br>KI(27 FL x 0,33 ltr)                                                                                                    |                |
| Fassbier 🗧                                                                                                    | Artikel ist lagernd!                                                                                                    | 0 - +          |
| Flaschenbier                                                                                                    | 22426                                                                                                    |                |
| Alkoholfrei 🗧                                                                                                    | KI(24 FL x 0,33 ltr)                                                                                                    |                |
| Spirituosen                                                                                                    | Artikel ist lagernd!                                                                                                    | 0 - +          |
| Schaumwein                                                                                                    | 22432<br>Rock's Groop Lamon                                                                                                    |                |
| Wein E                                                                                                    | KI(24 FL x 0,33 ltr)                                                                                                    |                |
| Schaumwein                                                                                                    | Artikel ist lagernd!                                                                                                    | 0 - +          |
|                                                                                                    | Alkoholfrei                                                                                                    |                |
|                                                                                                    | 33094<br><b>Bismarck Medium</b><br>KI(12 FL x 0,75 ltr)                                                                                                    |                |
|                                                                                                    | <b>and an and a set of the set of the set of </b> | torb Katalog   |
|                                                                                                    |                                                                                                    |                |

Gliederungen können Sie nutzen, um Ihre Artikel zuzuordnen und eine bestimmte Bestellreihenfolge anzulegen.

Im Dialog Mein Sortiment werden die Artikel, gruppiert nach Ihrer Gliederung, dargestellt und erleichtert Ihnen dadurch die Bestellung.

Tippen sie auf das Plus um eine neue Gliederung anzulegen.

Die Gliederung können Sie nach oben oder unten verschieben.

### 8. Profil

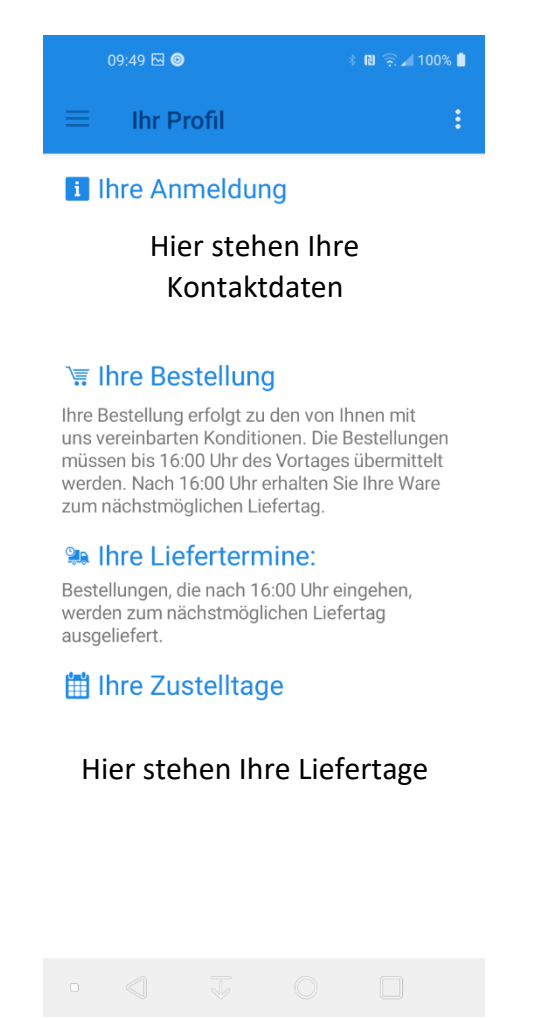

Hier finden Sie einen Überblick über Ihre Daten. Sie können Ihr Passwort ändern oder sich von der App abmelden.

| Möglichkeiten:     |                                                                                                    |
|--------------------|----------------------------------------------------------------------------------------------------|
| Passwort<br>ändern | Über das Menü rechts oben haben Sie die Möglichkeit, das Passwort zu<br>ändern. Geben Sie zuerst das alte und anschließend das neue Passwort<br>ein. |
| Abmelden           | Über das Menü rechts oben können Sie sich von der App abmelden.                                                                                      |

10

# 9. Kontakt

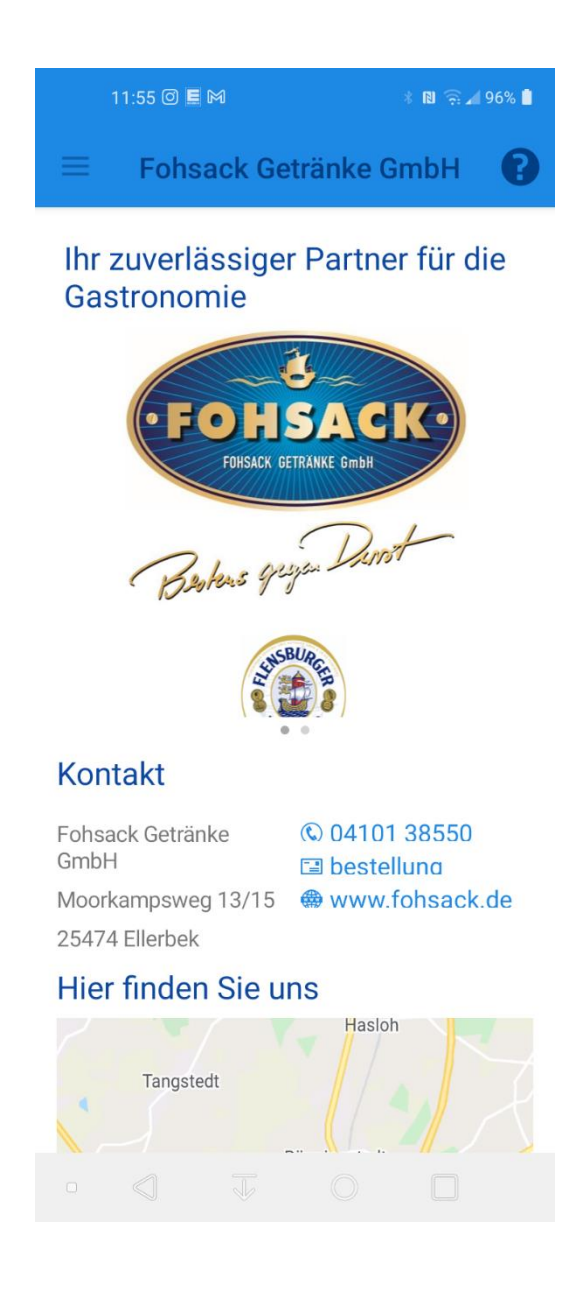

Über diesen Menüpunkt erhalten Sie unsere Kontaktdaten und Lageplan.

Rufen Sie uns direkt an oder schreiben Sie uns eine Mail. Dazu können Sie einfach auf das jeweilige Symbol klicken.

#### 10. Abmelden

Über den Menüpunkt "Profil" können Sie sich aus LMO abmelden. Dazu tippen Sie auf den Menüpunkt "Profil", dann erscheint die Seite "Ihr Profil". Hier tippen Sie auf das Submenü in der rechten oberen Ecke. Wenn Sie nun auf den Menüpunkt "Abmelden" tippen, werden Sie aus LMO abgemeldet und es erscheint wieder der Anmeldebildschirm. Bei der Anmeldung müssen Sie dann erneut Ihre Zugangsdaten eingeben!

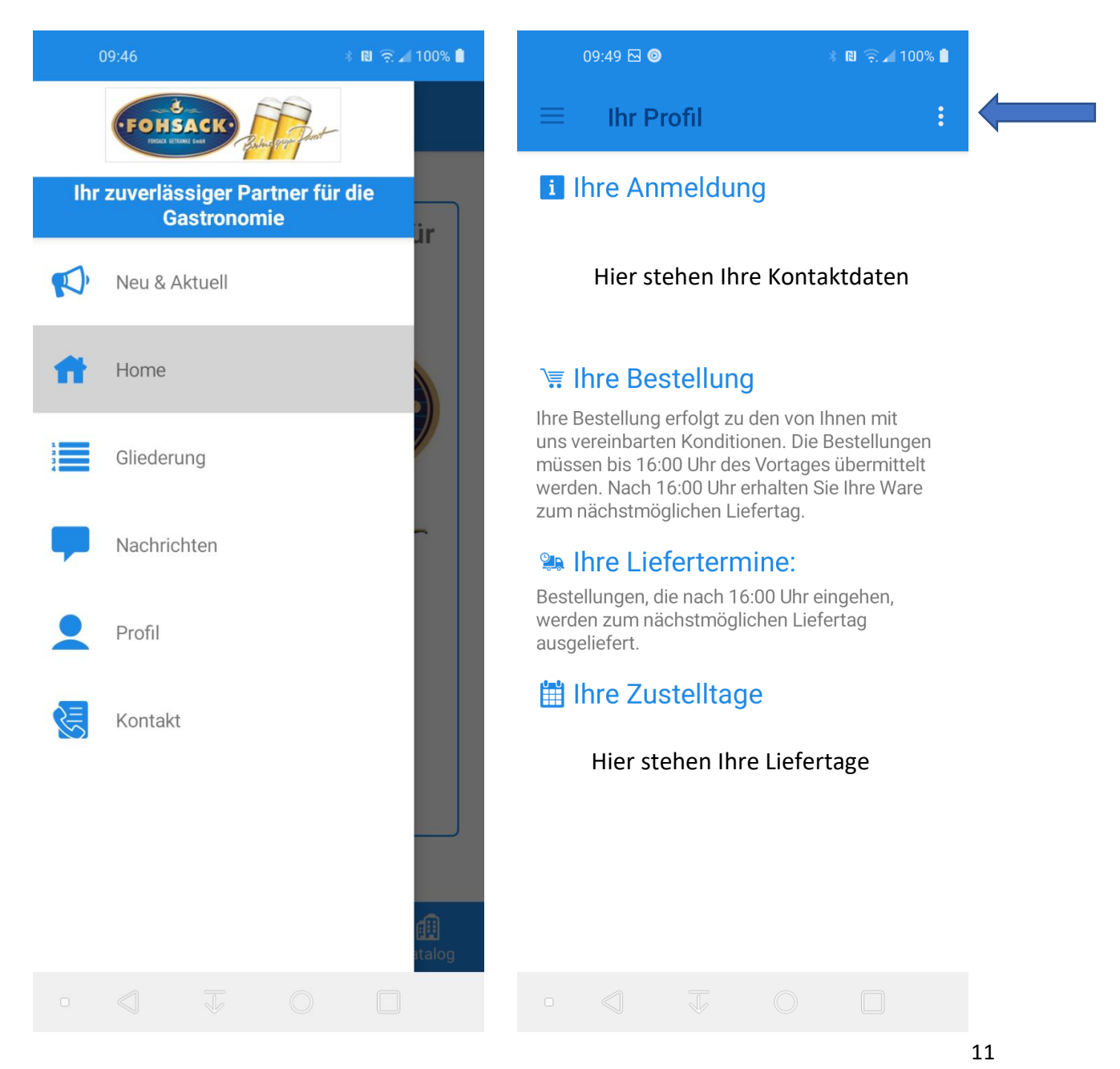

12

Die App L.i.S.A Mobile Order ist nun bereit zur

neuerlichen Anmeldung.

| tele.ring 💽 🖼                                                                                                    | ∦ 🔃 🕄 🕄 🙃 ,,,,   64 % 💌 10:05                                                                                                    |  |
|----------------------------------------------------------------------------------------------------|----------------------------------------------------------------------------------------------------|--|
|                                                                                                    | Anmeldung                                                                                                    |  |
| Bitte melden<br>übermittelter<br>einfach den                                                                                                    | Sie sich mit den von Ihrem Händler<br>n Zugangsdaten an oder scannen Sie<br>auf Ihrer Einladung enthaltenen QR-Code.<br>[iIII] SCANNEN |  |
| Händler ID: *                                                                                                    |                                                                                                    |  |
| Email: *                                                                                                    |                                                                                                    |  |
| Passwort: *                                                                                                    |                                                                                                    |  |
|                                                                                                    | 🗄 ANMELDEN*                                                                                                    |  |
| *Mit Ihrer Anmeldung akzeptieren Sie Geschäftsbedinungen Ihres<br>Händlers für die Nutzung dieser Anwendung sowie aller daraus<br>resultierenden Geschäfte. Alle Vorgänge beruhen auf den mit<br>Ihrem Händler abgeschlosenen Vereinbarungen und Konditionen. |                                                                                                    |  |
|                                                                                                    |                                                                                                    |  |

Ihr Fohsack Getränke – Team

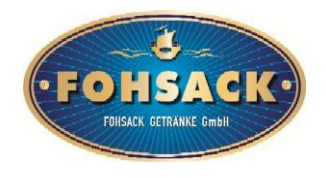

 PS: Sie erhalten nach der Bestellung vom System automatisch eine Auftragsbestätigung. Ihre Bestellung wird direkt von unserem System übernommen und verarbeitet.
 Bei einer fehlerhaften Bestellung senden Sie uns bitte eine Mail an <u>bestellung.ellerbek@fohsack.de</u> oder rufen Sie uns dann direkt unter 04101 3855-0 an.